To configure IMAP access for your BlackBerry, just follow these steps:

- 1. From your BlackBerry home screen, select the **BlackBerry Set-up** icon, then choose **Personal Email Set-up**. (On older devices, just look for the **Personal Email Set-up** icon.)
- 2. Select Personal Email Set-up.
- 3. Accept Terms and Conditions.
- 4. On the 'Email Account Set-up' page, enter your full email address (including '@yourdomain.md') but leave the 'Password:' field blank. Select **Next**.
- 5. You'll see a screen that says 'We were unable to configure [username@yourdomain.md].' Select I will provide the settings to add this email account, then Next.
- 6. Select Internet Service Provider Email (POP/IMAP), then Next.
- 7. Select I will provide the settings to add this email account, then Next.
- 8. You'll see 'The BlackBerry Internet Service could not configure [username@yourdomain] email account.' Select **Provide The Settings** to continue.
- 9. In the 'User name:' field, enter your full email address (including '@yourdomain.md'). Then enter your password in the 'Password:' field.
- 10. In the 'Email server:' field, enter 'imap.mdemail.md,' then select Next.
- 11. If IMAP access was successfully configured, select OK.
- 12. Below your newly added .mdEmail address, select Edit.
- 13. Select Advanced Settings at the bottom.
- 14. Make sure the port is set to '993' and 'Use SSL' is set to 'Yes.'
- 15. Select Save.

There should now be a new mailbox icon on your BlackBerry home screen labeled with your mdEmail address. Once you see this icon, follow these steps to ensure proper configuration:

- 1. Open the mailbox icon.
- 2. Open the menu by pressing the jog wheel or BlackBerry menu button, then select **Options**.
- 3. Select Email Reconciliation.
- 4. Confirm the following settings:
  - Delete On: Mailbox & Handheld
  - Wireless Reconcile: On
  - On Conflicts: Mailbox Wins
- 5. Select Save.